## Assigning a Category to a Contact

Last Modified on 08/22/2022 11:08 am EDT

## Applies To: PoliteMail Desktop PoliteMail Online PoliteMail O365

Version: 4.94 4.97 5.0+

PoliteMail gives you the option to assign a Category to your contacts. You can either assign a Category when you import a mailing list, or edit it from the Contacts tab.

Categories are accessed by going to **PoliteMail** > **Settings** > **Categories**. You can edit the Category names, and place check boxes next to the categories you want to use. Click **Save** when you are finished.

When you import a mailing list, you'll be presented with a dialogue window to help define the parameters of your list. From this window, you'll see a Contact Category pull-down menu. Leaving it blank will assign the default "None" to the category column. Or, you can choose a Category from the pull-down menu. You also have the option to overwrite or change any category setting for existing contacts.

## How to Change the Category in the Grid view

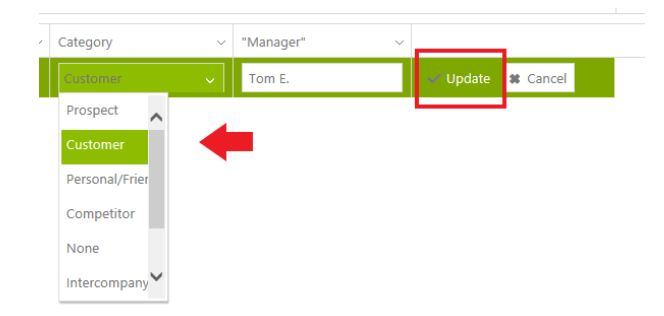

To access Contacts in the data grid view, navigate to **PoliteMail** > Lists > Contacts. If you have not assigned a category to a Contact, it will be set to "None." To change the Category, click on the **Edit** button on the far right-hand side of the row. Now use the pull-down menu to see the Category options and choose one. Click **Update** when you are finished.

Assigning a Category to a contact allows you to have

a quick glance at the relationship you have with that contact. You can also search contacts in PoliteMail version 4.91+. Using the pull-down menu at the top of the Column, choose **Filter** and then enter in the Category value from the pull-down menu of options.